# 온라인시험 응시방법

#### 1. 해당시험 5분전 – 한국보험의료인증원 홈페이지(<u>http://www.hirachung.co.kr</u>) 로그인

| 인증원소개 | 자격시험안내                                                                           | 원서접수                              | 자료실  | 커뮤니티                                    | 취업정보                                                              |
|-------|----------------------------------------------------------------------------------|-----------------------------------|------|-----------------------------------------|-------------------------------------------------------------------|
| 1     |                                                                                  |                                   |      | MEMBERSHIP                              | OGIN                                                              |
|       | · · ·                                                                            |                                   |      | 아이디                                     |                                                                   |
| 2020  | )년 요양심사전                                                                         | !문가 자격시험                          | 넘 시행 | 비밀번호                                    |                                                                   |
| -     | 10                                                                               |                                   | 1    |                                         | LOGIN                                                             |
|       |                                                                                  | 5 04(84) 2020 05 22 ()            |      | C 519/7101 C 01                         | 이디/비밋버ㅎ 찬기                                                        |
| 1.1   | <ul> <li>· 접수기간 2020.03</li> </ul>                                               | 5.04(四)-2020.05.22(四)             |      | A HOVE A A                              | -1 -0 -1 60 Carles (AL - 1                                        |
|       | • 접수기간 2020.0.<br>• 시험일시 2020.06                                                 | 5.07(일) 10:00~11:50               | 11   | 고객센터 (02) 5                             | 82-7570                                                           |
| 1     | <ul> <li>· 접수기간 2020.0</li> <li>· 시험일시 2020.0</li> <li>· 합격자발표 2020.0</li> </ul> | 5. 07(일) 10:00 ~11:50<br>5. 17(수) | E    | 고객센터 (02)5<br>상담시간 월-금                  | 582 -7570<br>AM 09:00 - PM 06:00                                  |
|       | - 접수기간 2020.01<br>- 시험일시 2020.01<br>- 합격자발표 2020.06                              | 5. 07(留) 10:00 -11:50<br>5. 17(令) | E    | 고객센터 (02) 5<br>상당시간 월-급<br>정심시간<br>토요영, | 82 -7570<br>AM 09:00 - PM 06:00<br>한 12:00 - 13:00<br>일요일, 공휴일 휴무 |

## 2. 해당시험 정각

#### 온라인시험 바로가기 클릭

한국보험의료인증원 로그래도 100400시 집바구나 상담성 자격시험안내 원서전수 NRM 인증원소개 커뮤니티 @12188.tcl MEMBERSHIP LOGIN 2020년 요양심사전문가 자격시험시행 💮 सम्बारमज, 프레이지 영요점 감사드립니다. • 접수기간 2020.05.04(短)-2020.05.22(급) © BMADE © DOMONI - 시험없시 2020.06.07(%) 10:00-11:50 고객센터 (02) 582-7570 - 합격자방료 2020.06.17(수) 상업시간 월 근 AM 09:00 - PM 06:00 전신시간 12:00 - 13:00 도유명, 명유명, 군유명 휴무 3 입금계좌 부동장인금 422001-04-145818(국민은행) 원사접수안내 바로가기 8주 위험의 원이트립니다. > T -mi-24284 파시파리비 문가면시험 합격자발표 101 친구십시점M 공지사항 한국니었이슈인종왕 시역시입을 위한 관련도시를 구입 취실 수 있습니다. 온라인시험 바로가기 - 由早短 均48(4)83095-598595 2020.04.23 요명성사원분가 예상문제집 철오표\_2차 200.00.17
 요양성사원분가 예상문제집 정요표\_1차 200.03.03 업회지정교육기관안내 미유심사원운민 방상을 위한 위너케이 고목기관입니다. 2020년 구장연휴 휴무업 언내 2020.01.10

# 3. 온라인 시험 응시

# ① 시험 응시 클릭 → ② 시험 응시 과목 확인 후 클릭

| 한국보험의료인증원<br>Korea Insurance Nedical Association      |                             |                       |                     | 로그아들                       | 은 마이페이지 장바구니 상담실                     |  |
|-------------------------------------------------------|-----------------------------|-----------------------|---------------------|----------------------------|--------------------------------------|--|
| 인증원소개                                                 | 자격시험안내                      | 원서접수                  | 자료실                 | 커뮤니티                       | 취업정보                                 |  |
| 27                                                    | e                           | 온라인 /<br>HOME   온라인시험 | <b>니험</b><br>  시험응시 |                            |                                      |  |
| 이용안내<br>시험응시 >                                        | <ul> <li>시험응시 응시</li> </ul> | [예비10]님의 !            | 방문을 환영합니다. 중        | 통은 결과가 있길 바랍니다.<br>수 있습니다. |                                      |  |
| 고객상담센터                                                | ✔ 시험응시                      |                       |                     |                            |                                      |  |
| (02) 582 - 7570<br>월-금<br>AM 09:00 - PM 06:00<br>점심시간 | 회차<br>테스트23                 | 시험<br>의료심사            | 험명<br>전문가2급         | 2019-0<br>2019-0           | 시험시간<br>4-09 13:00부터<br>4-09 17:00까지 |  |
| 12:00 - 13:00                                         |                             |                       |                     |                            |                                      |  |

# 4. 시험 응시하기 클릭

| Korea Insurance Medical Association                                                |                                                                      |                                                                     |                                                                           | 로그0                   | 바웃 마이페이지 장바구니 :           |
|------------------------------------------------------------------------------------|----------------------------------------------------------------------|---------------------------------------------------------------------|---------------------------------------------------------------------------|-----------------------|---------------------------|
| 인증원소개                                                                              | 자격시험안내                                                               | 원서접수                                                                | 자료실                                                                       | 커뮤니티                  | 취업정보                      |
| 3                                                                                  | et                                                                   | 온라인<br>HOME   온라인                                                   | 인 시험<br>시험   시험응시                                                         |                       |                           |
|                                                                                    |                                                                      |                                                                     |                                                                           |                       |                           |
| 이용안내                                                                               |                                                                      | 다 [예비10] 남                                                          | 님의 방문을 환영합니다. 좋은                                                          | 결과가 있길 바랍니다.          |                           |
| 이용안내<br>시험응시 >                                                                     |                                                                      | 다 [예비10];                                                           | 님의 방문을 환영합니다. 좋은                                                          | 결과가 있길 바랍니다.          |                           |
| 이용안내<br>시험응시 ><br>시험유의사항                                                           | 신험응시                                                                 | [예비10]<br>응시가능한온라인시험목록                                              | 님의 방문을 환영합니다. 좋은<br>을 확인하고 시험에 응시할 수 ?                                    | 결과가 있길 바랍니다.<br>있습니다. |                           |
| 이용안내<br>시험응시 ><br>시험유의사항<br>고객상담센터<br>(02) 582 - 7570                              | <ul> <li>● 시험응시</li> <li>✓ 시험응시 [기간:</li> <li>시</li> </ul>           | ☐ [예비10]<br>응시 가능한 온라인 시험목록<br>2019-04-09 13:00~2019-<br>험명         | 님의 방문을 환영합니다. 좋은<br>을 확인하고 시험에 응시할 수 !<br>04-09 17:00]<br>시험시간(분)         | 결과가 있길 바랍니다.<br>있습니다. | 시험응시                      |
| 이용안내<br>시험응시 ><br>시험유의사항<br>고객상담센터<br>(02) 582 -7570<br>월-금<br>AM 09:00 - PM 06:00 | <ul> <li>시험응시</li> <li>시험응시 [기간:</li> <li>시</li> <li>의료심시</li> </ul> | [예비10] :<br>응시가능한 온라인 시험목록<br>2019-04-09 13:00~2019-<br>협명<br>전문가2급 | 남의 방문을 환영합니다. 좋은<br>응 확인하고 시험에 응시할 수 5<br>04-09 17:00]<br>시험시간(분)<br>480분 | 결과가 있길 바랍니다.<br>있습니다. | <mark>시험응시</mark><br>응시하기 |

# 5. 교시 순서대로 시험 응시

#### (시험시간 안에 시험 응시하고, 2교시까지 시험 응시하셔야 합니다.)

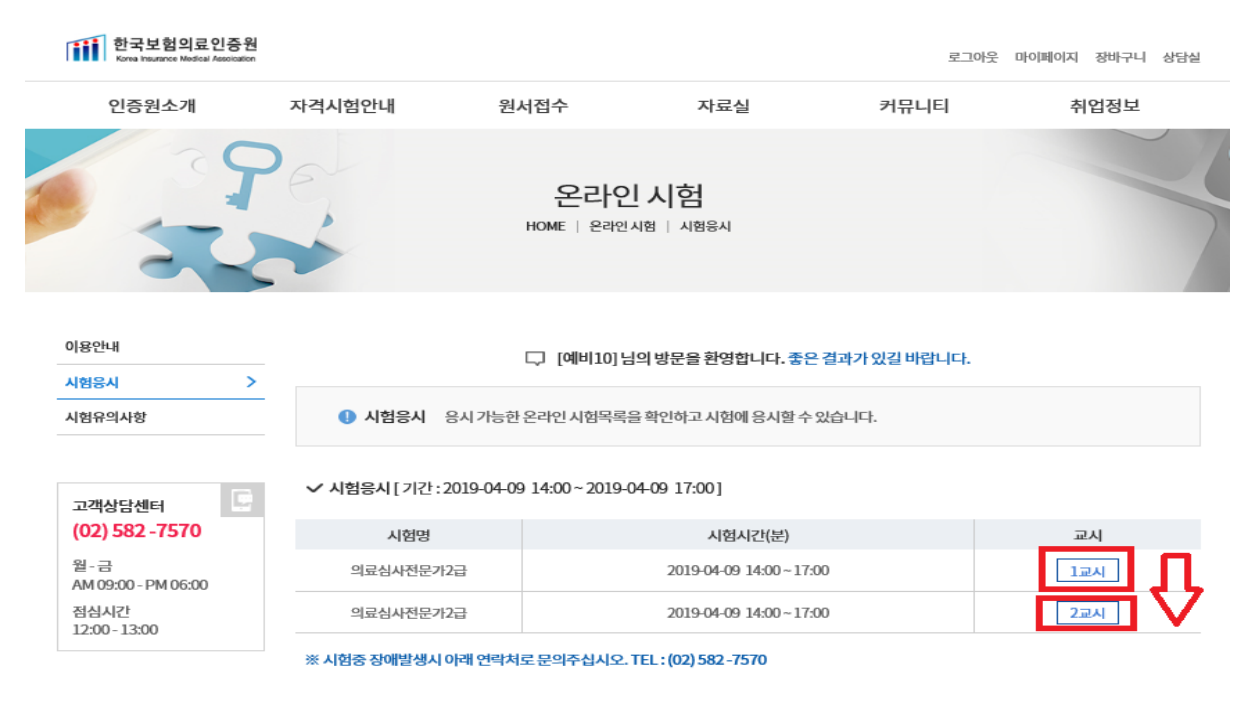

#### 6. 시험시작

## 교시 제한시간 50분이므로 반드시 시험 응시하며 남은 시간 확인하면서 응시

| Korea Insurance Medical Assoi | 이 세안시간 - 50분                                                                                         | 새로고취 🔾 | 나가기 |
|-------------------------------|----------------------------------------------------------------------------------------------------|--------|-----|
|                               | 🖄 시험응시 안내                                                                                            |        |     |
|                               | () 제한 시간은 입장한 시간부터 180분 입니다.                                                                         |        |     |
|                               | ③ 디욤 이동 비톤이 10초이상 표시되지 않을 경우 새로고침 비톤을 누르시기 비랍니다.                                                     |        |     |
|                               | ➢ 새로고침 버튼을 눌러도 해결이 인될 경우 인터넷 연결을 획인하시기 바랍니다.                                                         |        |     |
|                               | › 시험에 응시할 준비가 되셨으면 시험시작 버튼을 클릭하여 시험에 응시하십시오.                                                         |        |     |
|                               | · 이위문에서 되지 않으셨다면 오는 것 정권에 다가가 마른 물건이에 다가 물구 있다니다.                                                    |        |     |
|                               | <ol> <li>중료시간을 초과할 경우 임시 저장한 문제만 자동 제출 됩니다. 시험 중료시간은<br/>장을 닫거나, 응시화면을 벗어나더라도 변경 되지 않습니다.</li> </ol> |        |     |
|                               | 2. 응시 도중 창을 닫거나, 컴퓨터가 꺼졌을 때에는 응시 종류시간이 남아 있다면,                                                       |        |     |
|                               | 응시시간 내 제 입장 후 응시기 기능히며 시험 종료 시간끼지 제출해야 합니다.                                                          |        |     |
|                               | 3. 개관식 문항은 문제풀이와 동시에 자동 입시 저장됩니다.                                                                    |        |     |
|                               | 4. 시험응시 전, 사용하던 시험응시 프로그램 외의 다른 프로그램은 모두 종료하시기 바랍니다.                                                 |        |     |
|                               | 5. 본인 종료 시간 전까지는 기존 작성 답안의 수정이 가능합니다.                                                                |        |     |
|                               | 6. 답인 작성 중 목사하기/붙이기(Ctrl+C/Ctrl+V), 인쇄 기능은 사용하실 수 없습니다.<br>부정행위가 의심될 경우 시험 시스템이 자동 종료됩니다.            |        |     |
|                               |                                                                                                    |        |     |

# 7. 시험응시 – 답안입력

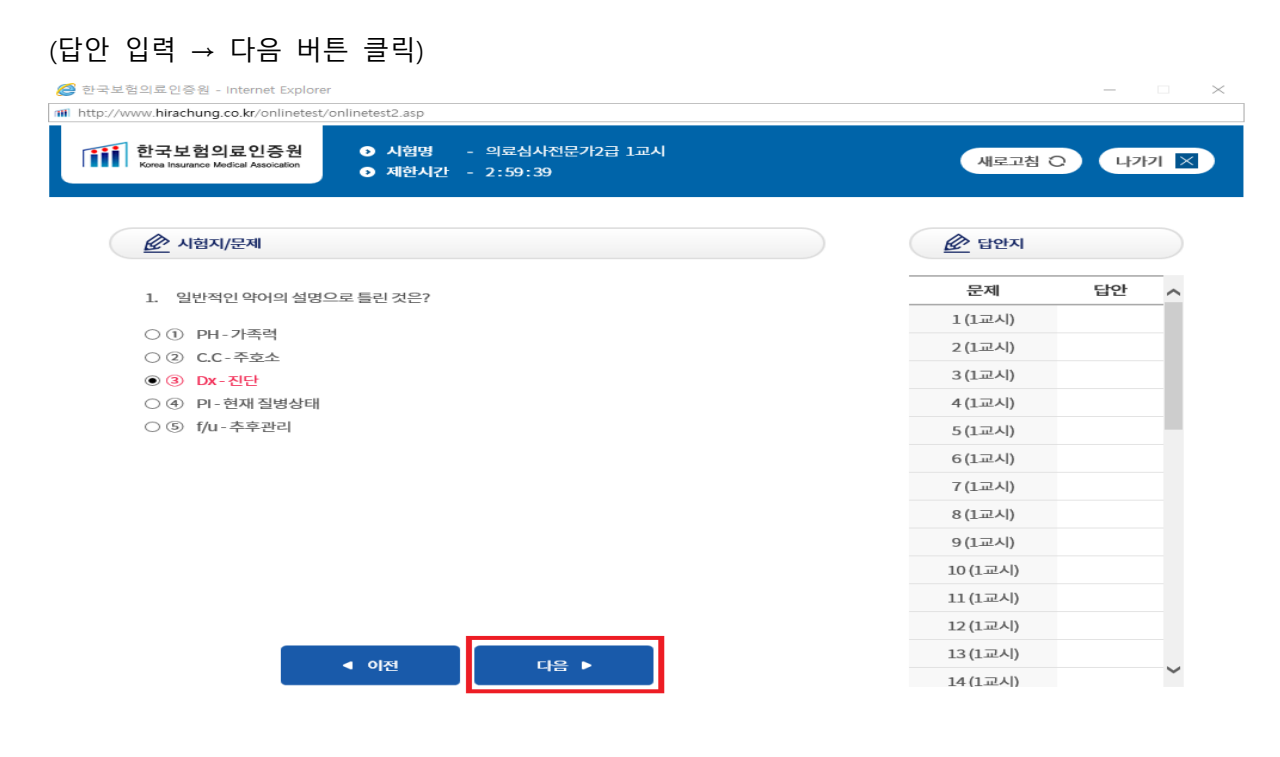

## 8. 답안 제출하기 1

| 보험의료인증원 - Internet Explorer<br>//www.hirachung.co.kr/onlinetest/onlinetest2.asp        |          | _    |    |
|----------------------------------------------------------------------------------------|----------|------|----|
| <ul> <li>한국보험의료인증원</li> <li>○ 시험명 - 의료심사전문가2급 1교시</li> <li>● 제한시간 - 2:50:46</li> </ul> | 새로고침 (   | C 47 | 71 |
| 🙆 시험지/문제                                                                               | <u> </u> |      |    |
| 40. 의료급여 1종 수급권자가 의료급여기관에 지급한 급여대상 본인부담금이 매 30일간 2만원                                   | 문제       | 답안   | ~  |
| 을 초과한 경우에는 그 초과한 금액의 100분의 50에 해당하는 금액을 보장기관이 수급권자                                     | 1 (1교시)  | 3    |    |
| 에게 지급하여야 하는 제도는 무엇인가?                                                                  | 2 (1교시)  | (4)  |    |
| 〇① 선택병의원제                                                                              | 3 (1교시)  | 5    |    |
| ○ ② 본인부담보상제                                                                            | 4 (1교시)  | 1    |    |
| ③ ③ 본인부담상한제                                                                            | 5 (1교시)  | 1    |    |
| ○ ④ 건강생활유지비                                                                            | 6(1교시)   | 6    |    |
| () (5) 신료일수상안세                                                                         | 7 (1교시)  | 1    |    |
|                                                                                        | 8 (1교시)  | 1    |    |
|                                                                                        | 9 (1교시)  | 1    |    |
|                                                                                        | 10 (1교시) | (4)  |    |
|                                                                                        | 11 (1교시) | 1    |    |
|                                                                                        | 12 (1교시) | 3    |    |
|                                                                                        | 13 (1교시) | 1    |    |
| ◀ 이전 제출하기 (三)                                                                          |          | -    | ~  |

## 9. 답안 제출하기 2

※ 확인버튼 누르면 답안이 제출되며, 답안 제출 후 답안수정 불가능하니 최종 확인 후 제출

| 🧭 한국보험의료인증원 - Internet Explorer                                                       |                    |             | _   | $\square$ $\times$ |
|---------------------------------------------------------------------------------------|--------------------|-------------|-----|--------------------|
| Http://www.hirachung.co.kr/onlinetest/onlinetest2.asp                                 |                    |             |     |                    |
| 한국보험의료인증원<br>Korea Insurance Medical Association ● 시험명 - 의료심사전문가:<br>● 제한시간 - 2:49:30 | 2급 1교시             | 새로고침 (      | 나가  | 키 🗙                |
| 😥 시험지/문제                                                                              |                    | 답안지     답안지 |     |                    |
| 40. 의료급여 1종 수급권자가 의료급여기관에 지급한 급여대상 분                                                  |                    | 문제          | 답안  | ~                  |
| 을 초과한 경우에는 그 초과한 금액의 100분의 50에 해당하는 금액을 보장기관이 수급권자                                    |                    |             | 3   |                    |
| 에게 지급하여야 하는 제도는 무엇인가?                                                                 |                    | 2 (1교시)     | (4) |                    |
| ○ ① 선택병의원제                                                                            |                    | 3 (1교시)     | (5) |                    |
| ○ ② 본인부담보상제                                                                           |                    | 4 (1교시)     | 1   |                    |
| ③ ③ 본인부담상한제                                                                           |                    | 5(1교시)      | 1   |                    |
| ○ ④ 건강생활유지비                                                                           | 웹 페이지 메시지 🛛 🗙 🚽    | 6(1교시)      | (5) |                    |
| ○ (5) 진료일수상한제                                                                         | 제출한 답안은 수정이 불가합니다. | 7(1교시)      | 0   |                    |
|                                                                                       | 최종답안을 제출하시겠습니까?    | 8(1교시)      | 0   |                    |
|                                                                                       | 화 이 최소             | 9(1교사)      | 0   |                    |
|                                                                                       |                    | 10(1=1)     | @   |                    |
|                                                                                       |                    | 10(1224)    | •   |                    |
|                                                                                       |                    | 12(1교시)     | 0   |                    |
|                                                                                       |                    | 12(1교시)     | (3) |                    |
| ▲ 이전 제출하기 [                                                                           |                    | 13 (1교시)    | 1   | ~                  |
|                                                                                       |                    | 14 (1교시)    | (5) | ÷                  |

#### 10.1교시 시험 완료

※ 1교시 응시 후 2교시 시험 응시(2교시도 정해진 시간에 응시 가능)

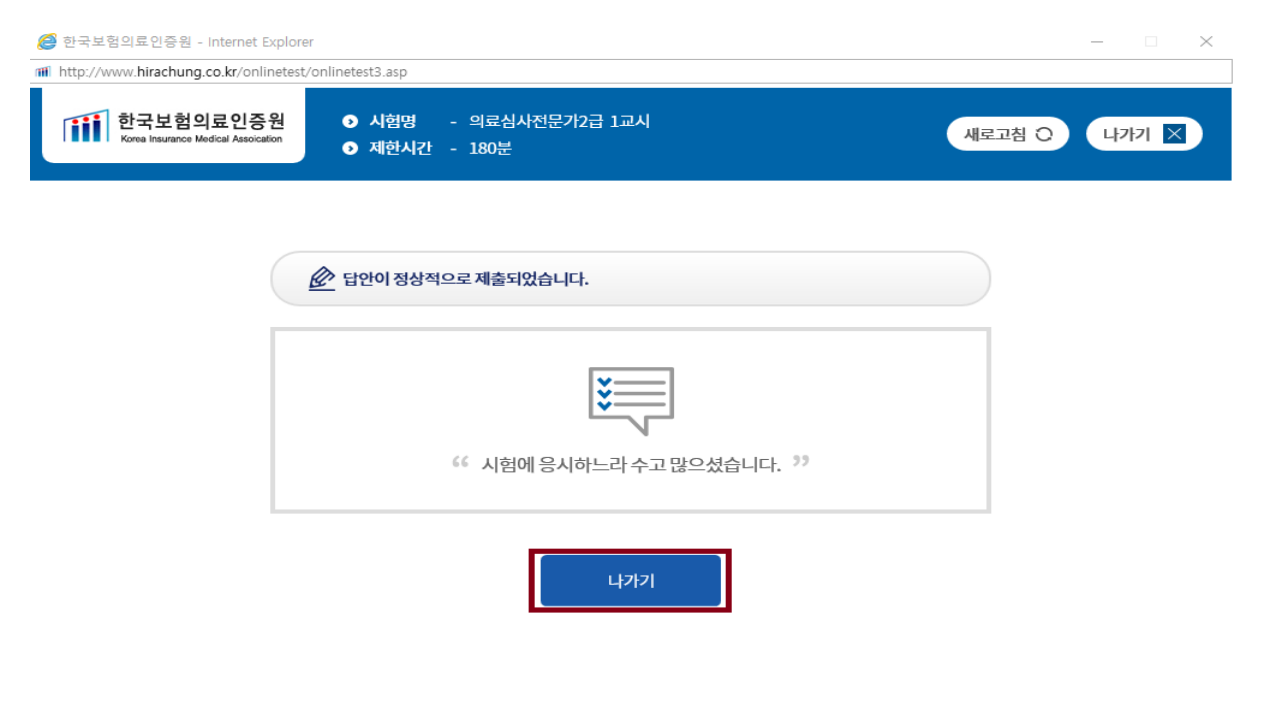